## **CONSTAT D'EFFECTIFS ONDE**

• Se connecter à ONDE avec sa clé OTP (via le portail ARENA)

## 2

*1<sup>ère</sup> possibilité* (le plus rapide) : Tout en bas de la page d'accueil « **Les constats des effectifs** ».

Vous cliquez sur « Calculer »

| Les constats des effectifs |         |             |                      |            |                          |                              |  |  |  |
|----------------------------|---------|-------------|----------------------|------------|--------------------------|------------------------------|--|--|--|
| Demande                    | Origine | Observation | Limite de validation | Validation | Effectif<br>comptabilisé | Effectif non<br>comptabilisé |  |  |  |
| 07/09/2022                 | DASEN   | 15/09/2022  | 19/09/2022           | Calculer < |                          |                              |  |  |  |

## 2<sup>ème</sup> possibilité : Menu ECOLE -> Calcul des effectifs

|                                                               |                                                                                                    | Directeur de                    |
|---------------------------------------------------------------|----------------------------------------------------------------------------------------------------|---------------------------------|
| Elevier - Explore - Francesite<br>REPUBLIQUE FRANÇASIS NATT   | ONALE<br>Outil numérique pour la direction d'école                                                                                                    | Documentation                   |
|                                                               | ÉCOLE 🕂 ÉLÈVES                                                                                                    | EISTES & DOCUMENTS              |
| 🛄 Mon cale                                                    | Carte d'identité<br>Classes & Regroupements<br>Calculs des effectifs                                                                                                    | III Passer à mon t              |
|                                                               | Prévisions des effectifs     Tout au le     Suivi                                                                                                    | ong de l'année                  |
|                                                               |                                                                                                    |                                 |
|                                                               | 🕂 ÉLÈVES 🗮 LIST                                                                                                    | ES & DOCUMENTS                  |
| 🟦 Liste des états d'effectifs                                 | Sector Sector Se | Aide ul des effectifs constatés |
| États d'effectifs constatés<br>demandés par l'IEN ou le DASEN | Date d'observation Statut                                                                                                    |                                 |

3 Nouvelle page ; Vous cliquez sur « Calculer »

| 🟦 Calcul des effe              | ectifs constatés                                                                  |
|--------------------------------|-----------------------------------------------------------------------------------|
| Nouveau calcul                 |                                                                                   |
| Année scolaire 🛛               | 20 × *                                                                            |
| Demande de l'IEN ou du DASEN 🤅 | ● Oui ○ Non *                                                                     |
| Demande faite aux directeurs   | demande du DASEN du 💶 - date d'observation : 💶 🔤 ate limite de validation : 💷 🗸 * |
| Critères de ventilation *      | Par classe       Par regroupement       Par groupe d'enseignement                 |
|                                | Calculer X Annuler                                                                |

ND – ERUN Circonscription de Crépy en Valois

④ Sur la page suivante, chaque directeur/directrice vérifie les effectifs par niveau et par classe <u>qui</u> <u>doit correspondre à la réalité de l'école</u>.

Il faut également vérifier que tous les élèves admis définitivement dans l'école ont bien leur INE et sont bien répartis.

 Pour information

 Nombre d'élèves admis définitivement, non comptabilisés dans les effectifs pour défaut de répartition et/ou d'INE

Vous confirmez ensuite cet état des effectifs en cliquant sur « Enregistrer » (même les écoles en anomalie)

| Confirmez-vous cet état des effectifs 3 🗸 🗸 Enregistrer | 🗙 Annuler |
|---------------------------------------------------------|-----------|
|                                                         |           |
|                                                         |           |

• Vous êtes ensuite redirigé sur la page d'accueil où un bouton « valider » sera apparu. Il faut cliquer sur « Valider » pour confirmer la validation.

## (Uniquement pour les écoles pour lesquelles il n'y a pas d'anomalie).

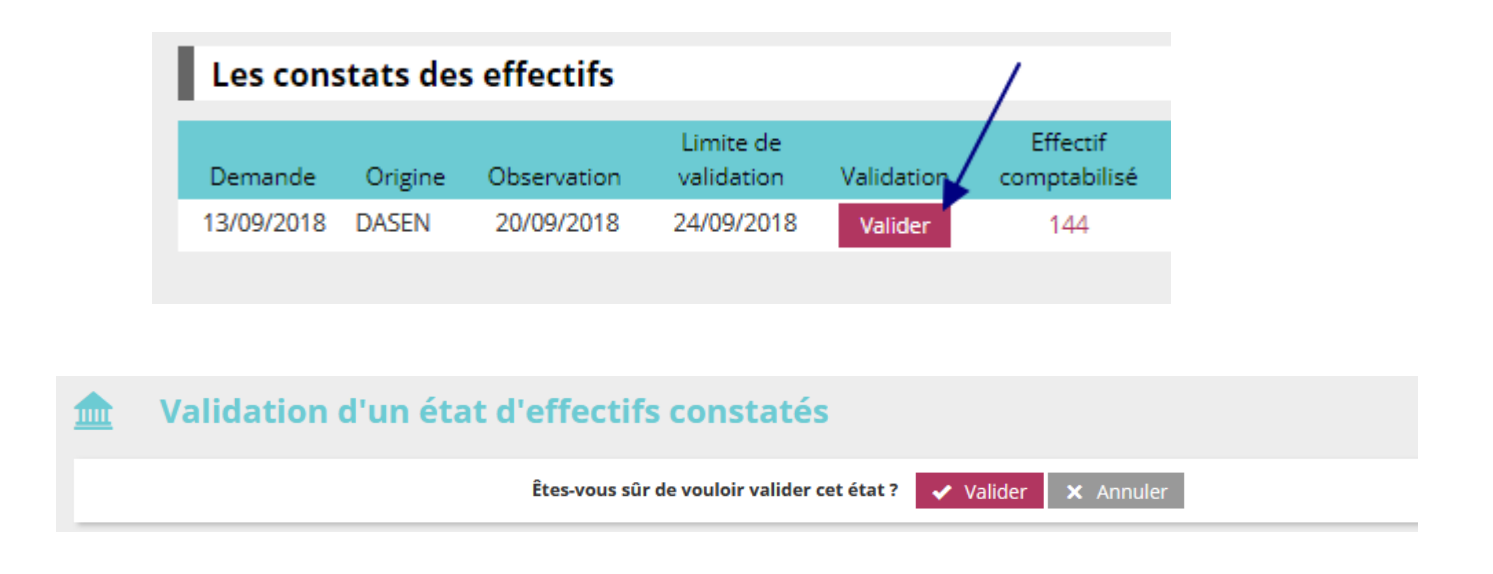

S'il y a une anomalie (élève non réparti, non comptabilisé, non admis…), il faut confirmer l'état des effectifs mais ne pas valider (avant l'étape 5) et me faire remonter :

- Nom / prénom de l'élève en cause
- la cause de l'anomalie
- ainsi que les effectifs réels de l'école et les effectifs indiqués sur ONDE

que je ferai remonter par la suite.

Si le constat a été validé alors qu'il ne correspondait pas à la réalité, me le signaler également.

Pour les écoles qui ont des élèves en attente d'INE, il est possible d'attendre avant la date limite pour enregistrer et valider le constat.